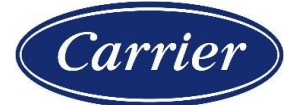

## RC Return Materials: **RM Review**

| Table of Contents         |        |
|---------------------------|--------|
| Last Modified: 12/09/2021 |        |
| TRAINING                  | GUIDE  |
| Login & Actions           | Page 2 |
| Case Attachments          | Page 6 |
| Communication             | Page 7 |

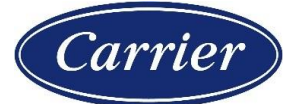

# Step by step guide to create a Return Material request through the HVAC portal:

## Login & Actions

### Step 1: Login to the HVAC Partners Portal using the Link

| ★ HVAC PARTNERS   Username   Want to know more?   Sign in to HVACpartners to access   additional information and tools from   top HVAC brands to help support your | ← → C ( hvacpartners.com/login                                                             | ie 🖈 🕨 😫 🕖             |
|----------------------------------------------------------------------------------------------------|--------------------------------------------------------------------------------------------|------------------------|
| Want to know more?   Password     Sign in to HVACpartners to access   additional information and tools from     top HVAC brands to help support your   Sign In     | S HVAC PARTNERS                                                                            | Username               |
| Sign in to HVACpartners to access<br>additional information and tools from<br>top HVAC brands to help support yourRemember me<br>Sign In                           | Want to know more?                                                                         | Password               |
| top HVAC brands to help support your                                                                                                    | Sign in to HVACpartners to access                                                          | Remember me<br>Sign In |
| business.                                                                                                    | additional information and tools from<br>top HVAC brands to help support your<br>business. | Need help signing in?  |

Step 2: On the landing page of HVAC Portal, navigate to "Support", "Customer Care Center" and then "RC Community"

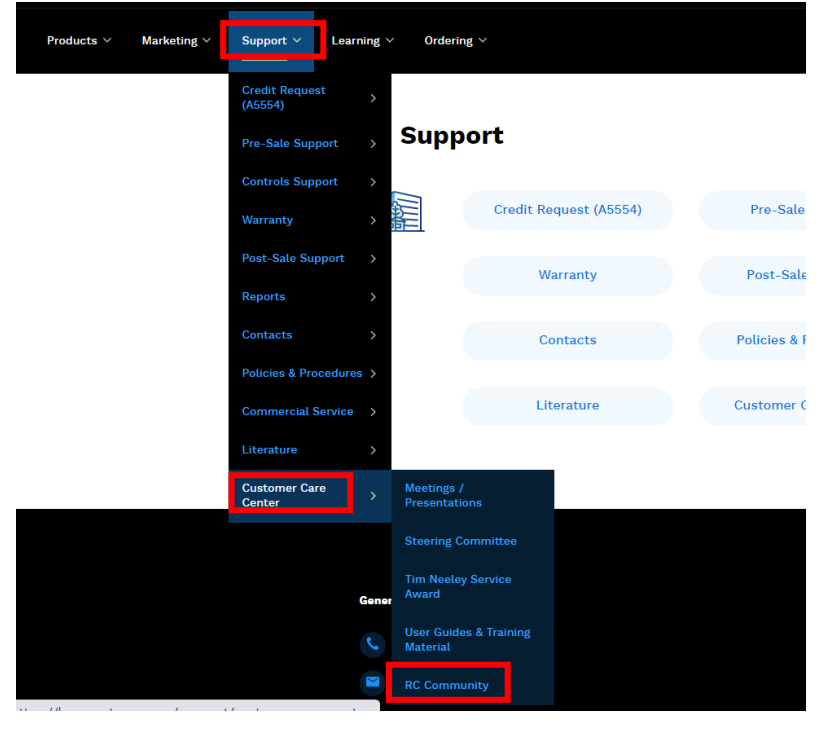

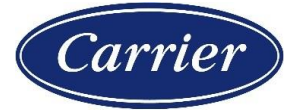

Step 3: Previous step will launch the RC Community landing page for different types of RC related services. To proceed with the creation of a Return Material request, click on the "Contact Customer Service" tile

| Replacement Components<br>Carrier |                                                                                                    |                                                                            |                                                      |  |  |  |  |
|-----------------------------------|----------------------------------------------------------------------------------------------------|----------------------------------------------------------------------------|------------------------------------------------------|--|--|--|--|
|                                   | HOME TEANING RESOURCE WATER SOURCE HEAT PUMPS FAQ SEDCTEST EXPEDITE REQUEST FORM                                                                                                    |                                                                            |                                                      |  |  |  |  |
|                                   | as quickly as possible but due to the high volume of inquiries and limited resources, our<br>Ial. If you have an urgent request please use the Chat button or call us at 315-432-7278. |                                                                            |                                                      |  |  |  |  |
|                                   | Å                                                                                                    |                                                                            |                                                      |  |  |  |  |
|                                   | Contact Customer Service<br>Submit a case to Customer Service                                                                                                    | My Cases & Expedites<br>View your open/closed cases                        | Price and Availability<br>Now Available! - Query C10 |  |  |  |  |
|                                   | ŝ                                                                                                    |                                                                            |                                                      |  |  |  |  |
|                                   | Check O<br>View a list of open orde                                                                                                    | rder Status Credit F<br>rrs for you or your company Create or check the st | Requests<br>Latus of a credit request                |  |  |  |  |
|                                   |                                                                                                    |                                                                            |                                                      |  |  |  |  |

Step 4: On the Customer Service page, select "RC/Return Materials" under the "Purpose" field. This will change the form layout to the standard intake form for placing return requests

| Replacement Components          |                                                                                                    |                                              |                  |  |
|---------------------------------|----------------------------------------------------------------------------------------------------|----------------------------------------------|------------------|--|
| HOME TRAINING RESOURCE WATER SO | OURCE HEAT PUMPS FAQ SFDC TE                                                                                                    | ST EXPEDITE REQUEST FORM                     |                  |  |
| Requestor Information           |                                                                                                    |                                              |                  |  |
| Name                            |                                                                                                    | Email                                        |                  |  |
| Aman Gupta                      |                                                                                                    | Aman.Gupta5@gds.ey.com                       |                  |  |
| Phone                           |                                                                                                    | CC Emails                                    |                  |  |
|                                 |                                                                                                    | Add emails in comma separated values.(Max 3) |                  |  |
| Customer Service                |                                                                                                    |                                              |                  |  |
| Purpose: *                      | RC/Return Materials                                                                                                    | *                                            |                  |  |
| Sub Purpose: *<br>Subject: *    | None<br>Document Reprints<br>Expedite<br>Freight, Shipping, Tracking<br>New Account/Set Up/Changes<br>Order Status and Maintenance<br>Price & Availability<br>Prosram Baards |                                              |                  |  |
| Return Details: *               | RM/Credit Issue<br>System Issues<br>Technical/Part Info<br>Technical/Part Info- 42 Series Fan Coil<br>RC/Return Materials                                                    |                                              |                  |  |
| Reason for returnit: *          | select                                                                                                    | :                                            |                  |  |
| Ship TO: *                      |                                                                                                    |                                              |                  |  |
| Attachment:                     | 1 Upload Files Or drop files                                                                                                    |                                              |                  |  |
| Description:                    |                                                                                                    |                                              | 🕆 AGENTS OFFLINE |  |

Please note: The Ship To number needs to be verified for accuracy.

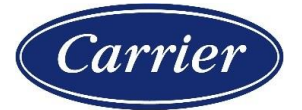

Step 5: Add in a subject line and select a Reason for Return. Once you have selected the reason, you will be prompted to enter in your PO, Invoice, and/or Part number. *Basis the type of return request, fill up the remaining fields as necessary.* 

Please note that on updating the Customer PO number and Customer Number, the form will auto fetch the details of the PO from the backend and present you with a list of items to choose from for a return request once you click on "Find my Order" button.

| istomer Service       |                                      |  |  |  |
|-----------------------|--------------------------------------|--|--|--|
| Purpose: *            | RC/Return Materials                  |  |  |  |
| Sub Purpose: *        | RC/Return Materials                  |  |  |  |
| Subject: *            |                                      |  |  |  |
| Reason for return#: * | New and Unused                       |  |  |  |
|                       | select                               |  |  |  |
|                       | New and Unused                       |  |  |  |
| Return Details: *     | Mis-Shipment                         |  |  |  |
|                       | Defective                            |  |  |  |
| Ship TO Number: *     | Damaged                              |  |  |  |
|                       | Epic/Catalog Error                   |  |  |  |
| Attachment:           | Core Credit                          |  |  |  |
|                       | Customer Cancelled                   |  |  |  |
| Description:          | Customer Error                       |  |  |  |
| Distributor Customer: | RCD Customer Service Error<br>Recall |  |  |  |

### The list of reason codes as associated mandatory fields are as follows:

| Reason Codes               | Additional Mandatory fields             |
|----------------------------|-----------------------------------------|
| New and Unused             | N/A                                     |
| Mis-Shipment               | Sub-reason is mandatory: Wrong Part, No |
|                            | invoice/no credit and Overage           |
| Defective                  | N/A                                     |
| Damaged                    | N/A                                     |
| Epic/Catalog Error         | Serial # and Model # required           |
| Core Credit                | Part Name Received and Qty Received     |
|                            | (Invoice level or line-item level)      |
| Customer Cancelled         | N/A                                     |
| Customer Error             | N/A                                     |
| RCD Customer Service Error | N/A                                     |
| Recall                     | PMB# and Additional Info                |
|                            | Part Name/ Quantity                     |

Please note: The fields marked with \*(Asterisk) are mandatory for all reason codes

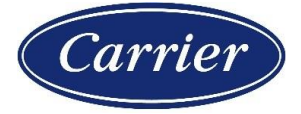

| Purpose: *            | RC/Return Materials                                | •        |
|-----------------------|----------------------------------------------------|----------|
| Sub Purpose: *        | RC/Return Materials                                | •        |
| Subject: *            |                                                    |          |
| Reason for return#: * | New and Unused                                     | \$       |
| Return Details: *     | Customer PO Number  Customer Number  Find My Order |          |
| Ship TO Number: *     |                                                    |          |
| Customer Type: *      | CMA-CCS                                            | <b>*</b> |
| Work Order Number #:  |                                                    |          |
| Attachment:           | ▲ Upload Files Or drop files                       |          |
| Description:          |                                                    | le       |
| Distributor Customer: |                                                    |          |
|                       | Create Case                                        |          |

**Step 6: Fill up the details on the form as necessary and click on Submit case** Customer Service

**Note:** Customer Type can be selected from the list available within the drop down before clicking on "Create Case": For example:

| Ship TO Number: *     |                                       |
|-----------------------|---------------------------------------|
| Customer Type: *      | CMA-CCS                               |
| Work Order Number #:  | select<br>CBP<br>International<br>ICP |
| Attachment:           | CCRP / United<br>CCRP - CONTractors   |
| Description:          | National<br>Nuclear                   |
| Distributor Customer: |                                       |
|                       | Create Case                           |

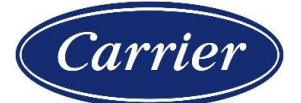

| Required Field       | Definition                                                                                                    |
|----------------------|----------------------------------------------------------------------------------------------------|
| Customer PO          | The Purchase order number you submitted to RC when you ordered the part.                                                                                                    |
| Customer Number      | Automatically populated based on login, your assigned RC parent code (sold to).                                                                                                    |
| Ship To Number       | Your assigned child code (ship to) specific to each location.                                                                                                    |
| Customer Type        | Examples:<br>CBP – represent Carrier Bryant Payne distributors<br>International is RC Customers not including Canada<br>ICP – International Comfort Product distributors<br>CCRP / United – Refrigeration Customers<br>CMA – CCS – Carrier Commercial Services<br>CMA – Contractors – Commercial Contractors<br>National Accounts<br>Nuclear |
| Work Order Number    | If you have a work order number associated with the purchase order you can provide here for reference on the RM paperwork.                                                                                                    |
| Distributor Customer | If you have a work order number associated with the purchase order you can provide here for reference.                                                                                                    |

## Pop-up notification once the case has been created with the case number:

| 15  | Case Creation                      |
|-----|------------------------------------|
| 30  | Case created successfully-01317505 |
| : ) | Close                              |

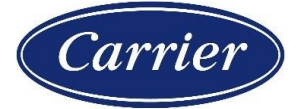

### How to Navigate to Case Attachments and Status:

Step 1: On the RC landing page, click on "My Cases and Expedites"

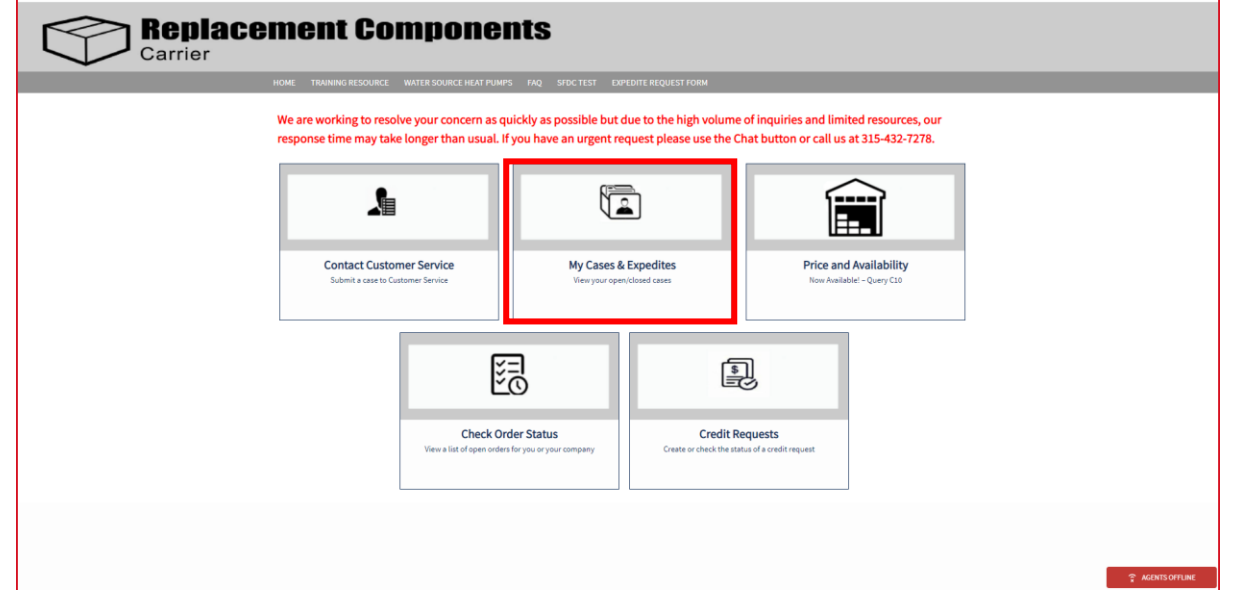

**Replacement Components** Carrier OPEN CASES CLOSED CASES EXPEDITES OPEN COMPANY CASES CLOSED C Show 10 👻 entries Search: 
 . \* Case Number :
 Account Name :
 Subject

 . 01318014
 CARRIER CORPORATION D/B/A Do not delete:
 Defective:
 0 Subject Priority 🕴 Purpose 0 Sub Purpose 0 Owner 0 Date/Time Opened 0 Medium RC/Return Materials RC/Return Materials 2021-11-08 11:11:00 CARRIER CORPORATION D/B/A Do not delete Return To vendor Open Open Medium RC/Return Materials RC/Return Materials 2021-11-08 11:11:00 CARREE CORPORTION D.B.A.D. non didete Return To vendor Open Medium R.C.Return Materials R.C.Return Materials CARREE CORPORTION D.B.B.A.D. non didete Rejected Case under dollar Open Medium R.C.Return Materials RC.Return Materials CARREE CORPORTION D.B.B.A.D. non didete No invoice no cell Open Medium R.C.Return Materials CARREE CORPORTION D.B.B.A.D. non didete Vinong Part Testing 1 Open Medium R.C.Return Materials CARREE CORPORTION D.B.A.D. non didete Test Open Medium R.C.Return Materials RC.Return Materials RC.Return Materi 01318012 2021-11-08 11:11:00 2021-11-08 11:11:00 **013180** 01318010 2021-11-08 11:11:00 2021-10-12 18:10:00 • 01317224 01318009 2021-11-08 11:11:00 2021-11-08 10:11:00 • 0131800 CARRIER CORPORATION D/B/A Do not delete damaged CARRIER CORPORATION D/B/A Do not delete mis shipment 01318007 Re-Open Medium RC/Return Materials RC/Return Materials 2021-11-08 09:11:00 Open Medium RC/Return Materials RC/Return Materials 01318006 2021-11-08 06:11:00 owing 1 to 10 of 115 en Previous 1 2 3 4 5 ... 12 Next

Step 2: Click on the case number you want to view the attachments of

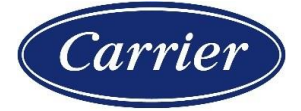

## **Step 3:** Under the RM Line Items section, you will find the RM Number, line item disposition status, and the RMA Form to download

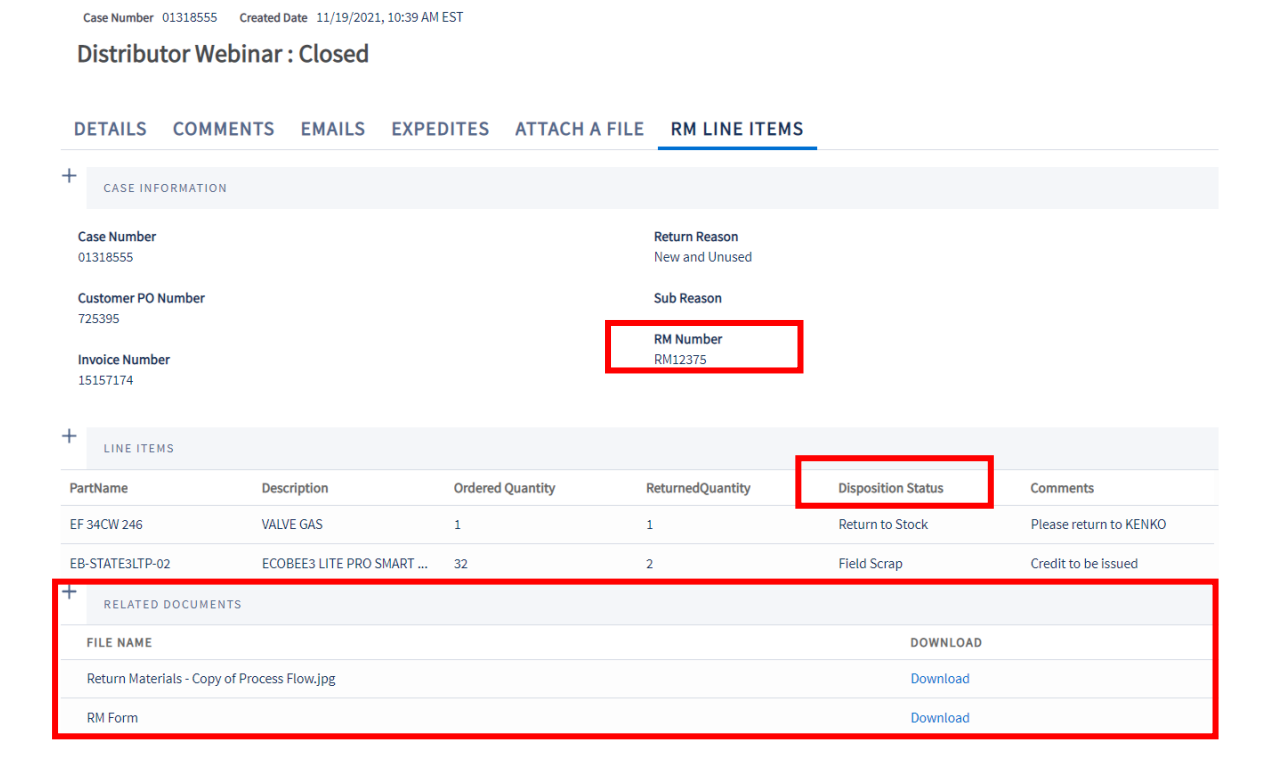

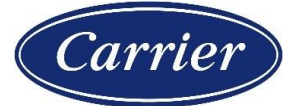

### Communication:

The below email will be sent to the customers once the disposition has been completed \*\*This is an auto-generated email, do not reply as the mailbox is unmonitored\*\*

Dear Valued Customer,

In reference to a return material request submitted by you, the following resolution has been determined:

| RM<br>Number | Part Name        | Quantity<br>Ordered | Quantity<br>Returned | Disposition<br>Status | Comments                                         |
|--------------|------------------|---------------------|----------------------|-----------------------|--------------------------------------------------|
| RM54101      | 06DM313FCC367ARP | 2                   | 1                    | Reject                | Rejected - under<br>established \$ for<br>return |
| RM54101      | 06DA660180       | 12                  | 1                    | Reject                | Rejected - under<br>established \$ for<br>return |
| RM1          | PartA            | 1                   | 1                    | Reject                | Insufficient<br>pictures                         |
| RM1          | PartU            | 1                   | 1                    | Reject                | Non-stock part,<br>model / unit<br>specific      |

The above table is a summary of the part number(s) and respective quantities that have been approved or rejected for return. Attached to your Case Number referenced in the subject line above, you will find a Return Materials Form (RM Form) with additional details regarding your request.

### UNAUTHORIZED RETURNS

Please be sure to only return the part(s) and quantities identified on the RM Form. Any other parts returned that are not identified on the form as approved for return will be considered an unauthorized return; unauthorized returned parts will not receive credit, nor will they be returned to you.

### **RETURNS TO OUR VENDORS**

For items that are coded as **RTV (RETURN TO VENDOR)**, you will find additional Paperwork attached to your Case to include with your shipment to our Vendor. In order to obtain credit for any returns to one of our vendors, you will need to provide the following paperwork to rcaccounting@carrier.com (or fax 860-353-6059):

- Proof of Delivery, in the form of a SIGNED BILL OF LADING by the Consignee, along with
- A copy of the RM Form

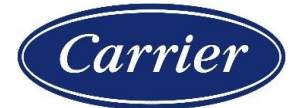

### SHIPPING INSTRUCTIONS

All items approved for return should be shipped to the address identified on the documents attached to your case. <u>All shipments should include a copy of the RM Form</u> attached to your case. Shipping instructions can be found on the RM Form (or Return to Vendor Factory Shipping Order) attached to your case:

• Freight to be paid by Customer: you will be responsible for all shipment charges.

• Frt 3rd party bill to RCD: We will pay for the return freight charges; please refer to this year's POM xx-501 for a complete listing of approved LTL Carriers. Carrier's authorized transportation routings must be used and any usage of a non-authorized provider would result in excess freight charges being charged back to the distributor.

**Note: do not use standard UPS for compressor returns.** Please be sure to reference the Return Material Authorization "RM" number on your shipment label and include a copy of the Return Material Form with your shipment.

#### **RESTOCKING FEES**

Also, please remember that you may also be subject to a restocking fee. This fee will be assessed based on the reason for the return (i.e., New and Unused, Customer Error, Customer Cancelled, etc.).

If you have any questions, please call RC Customer Service at 315.432.7278 and reference your Case Number.

Thank you and Best Regards,

RC Customer Service Customer Care Center